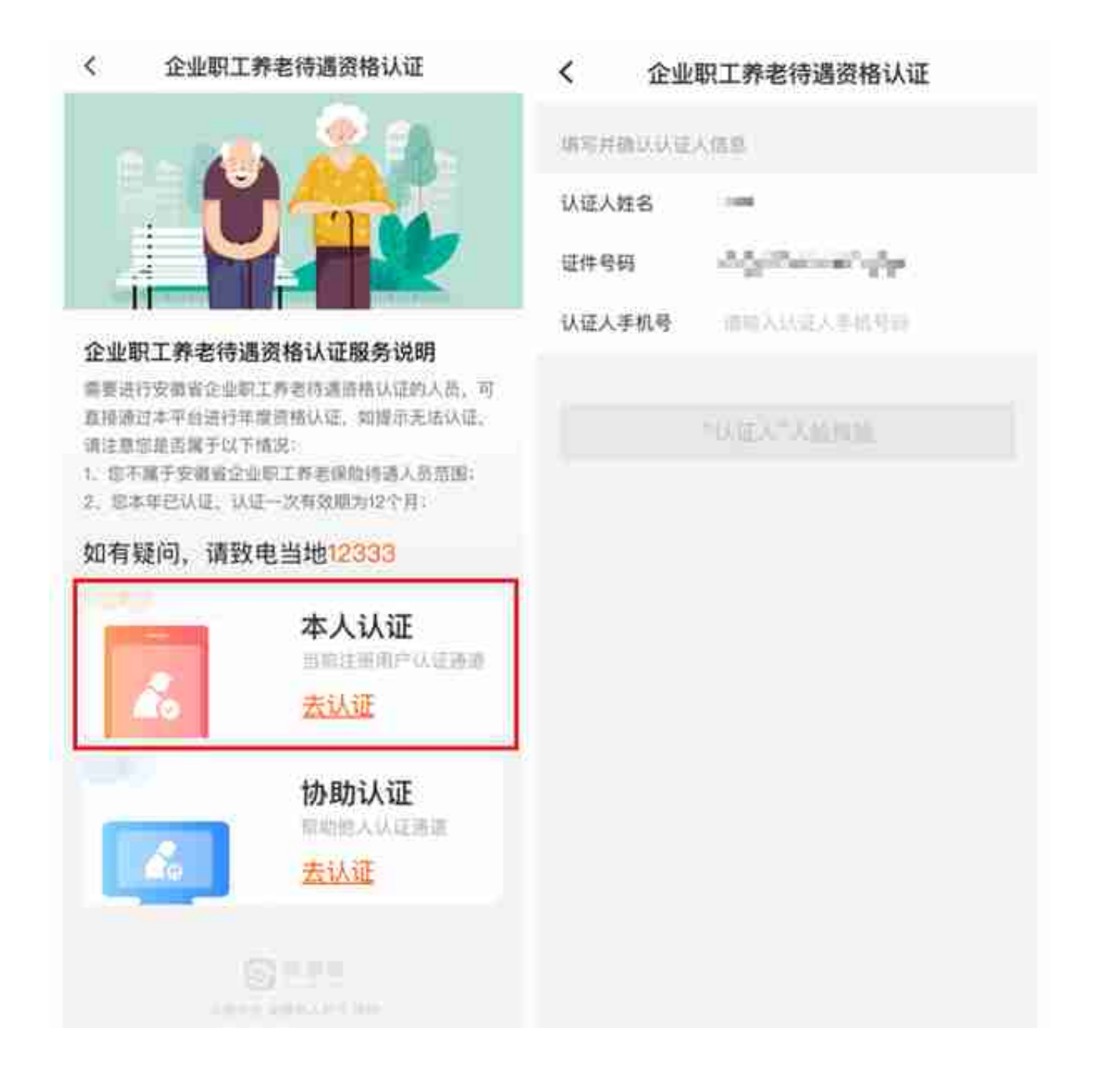

## 2.人脸认证开始后"认证人"根据提示动作进行操作。

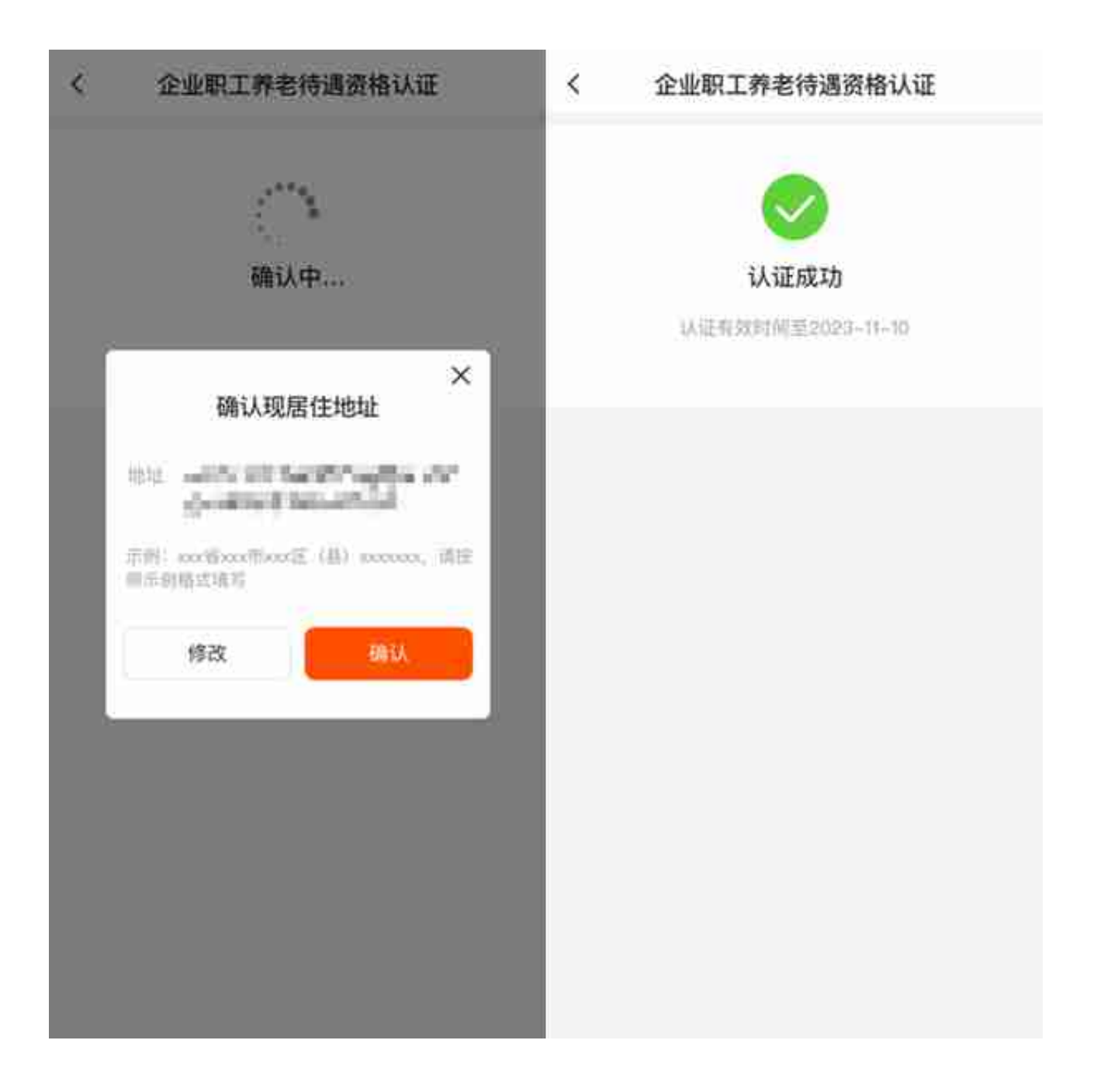

## 1.若要协助他人进行认证,请点击"协助认证"。

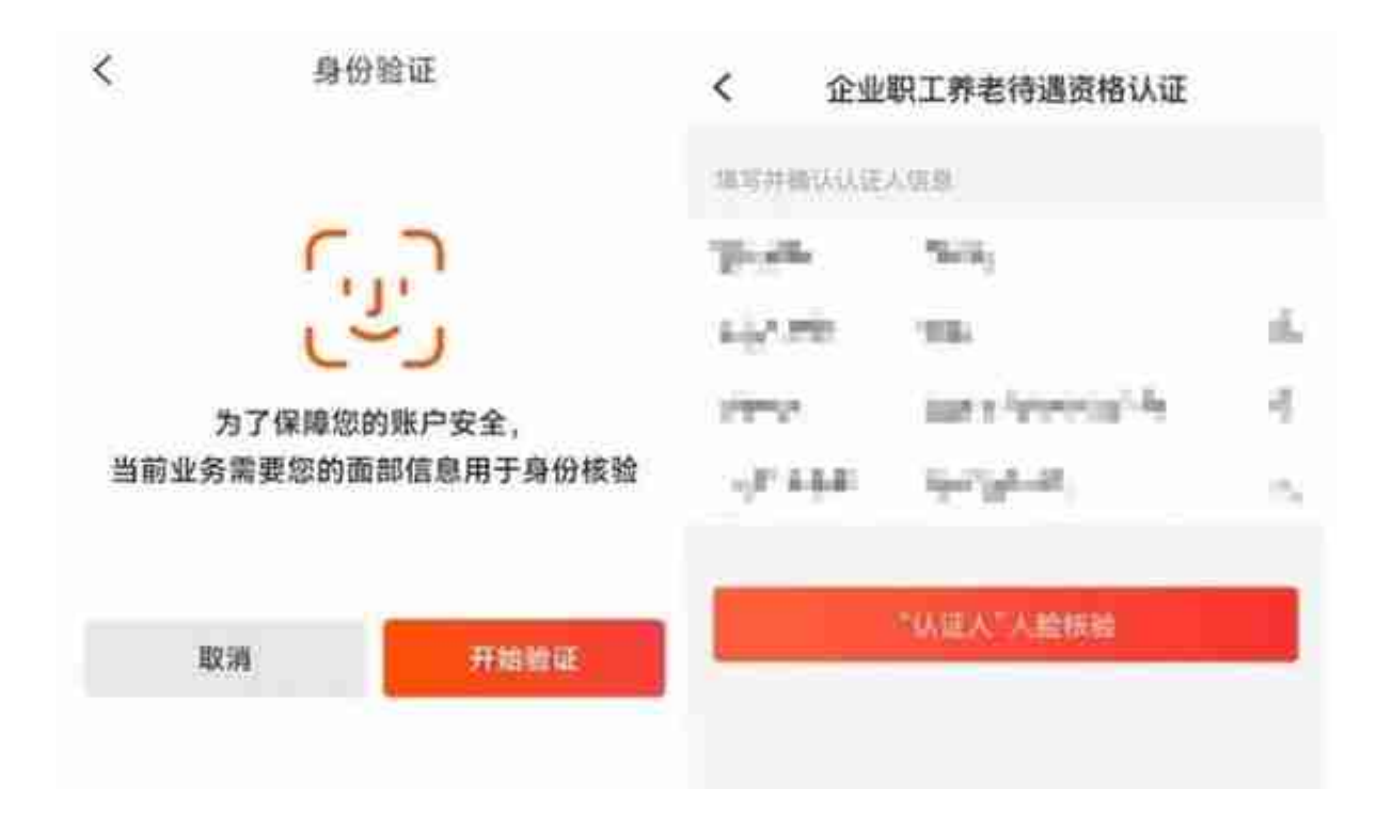

3.人脸认证开始后"认证人"根据提示动作进行操作。

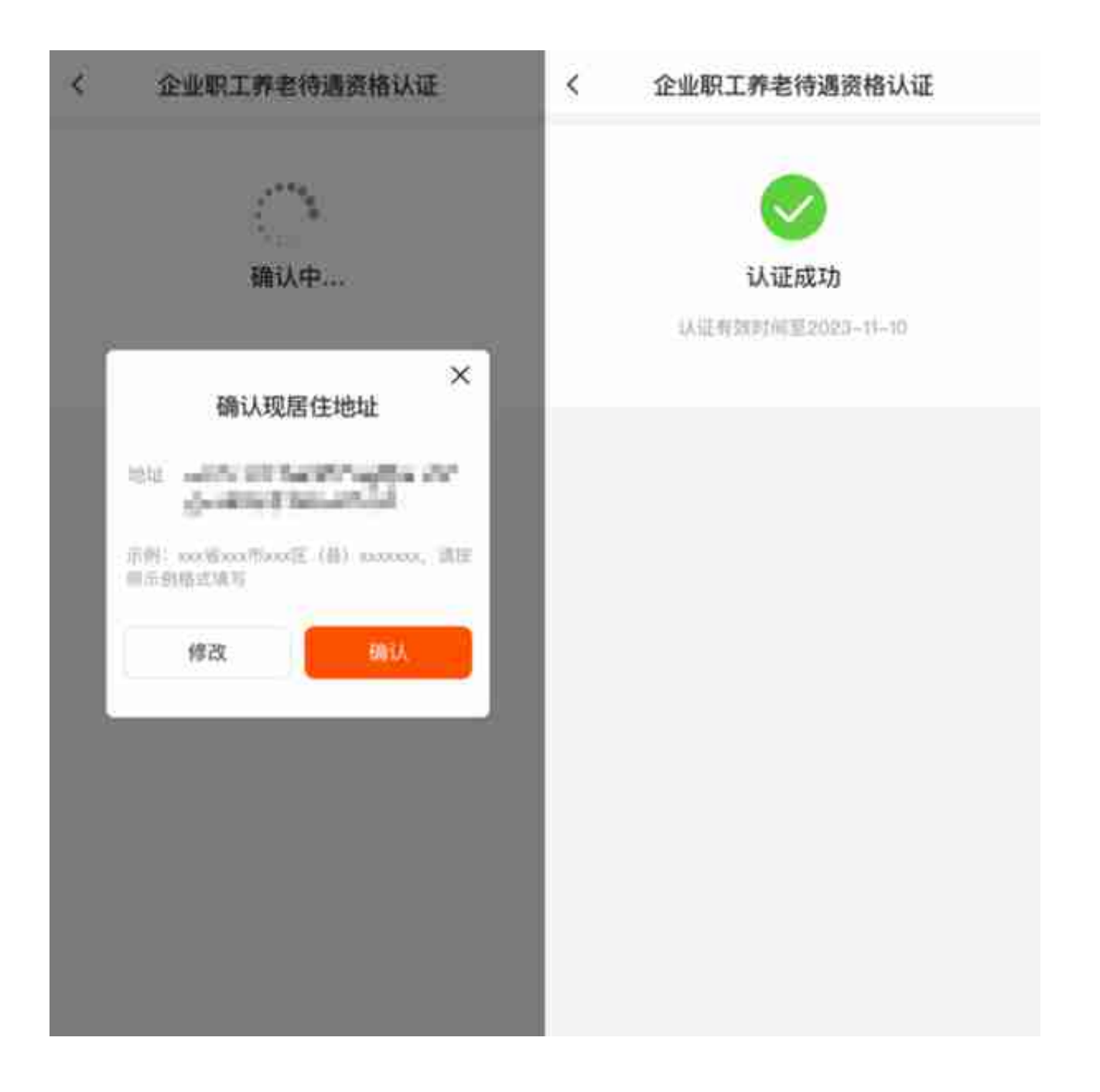

注:本文示例图文仅供操作参考,请以实际操作页面为准。

5、进入"老来"APP→点击"社保"。

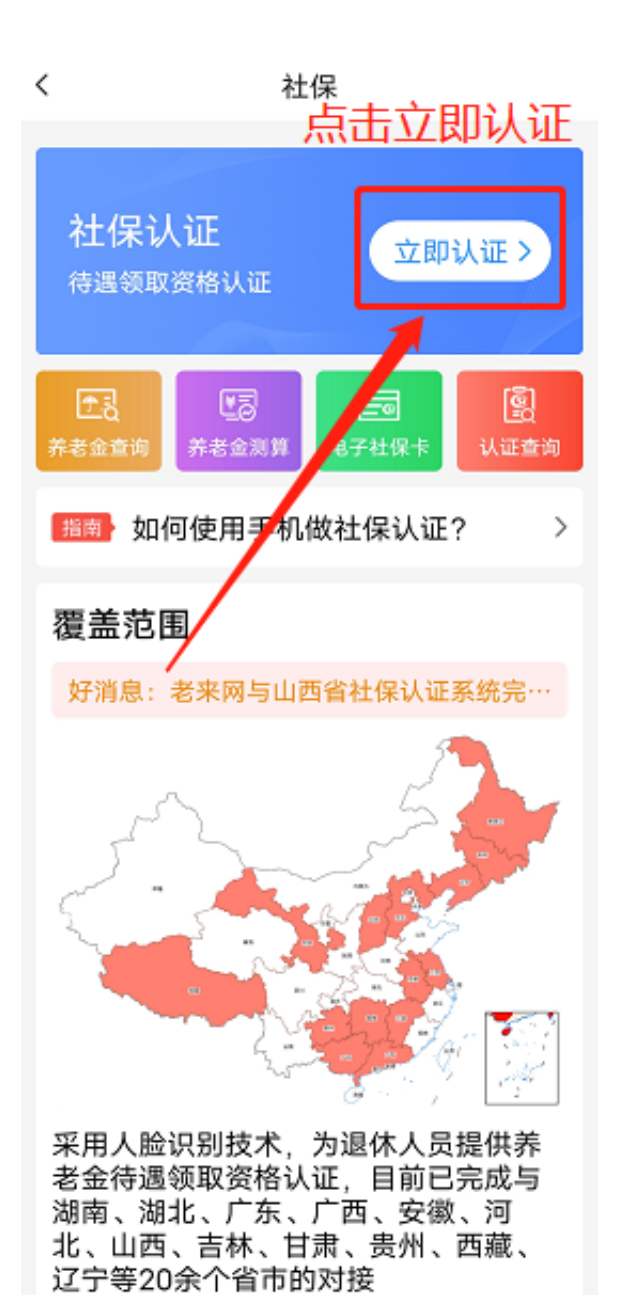

7、点击"新增参保人"(如已添加参保人请直接点击参保人进行认证)。

## 智行理财网 社保在哪里验证码(社保局验证码)

| 11:11 +4            |                         |     |
|---------------------|-------------------------|-----|
| <                   | 填写身份信息                  |     |
| 请填写需要做认证的参保人的真实身份信息 |                         |     |
|                     | 选择参保地                   | ×   |
| 河北                  | 石家庄市 选择参保地              | 地:  |
| 山西                  | 找到自己!<br><sub>唐山市</sub> | 扪省巾 |
| 辽宁                  | 秦皇岛市                    |     |
| 吉林                  | 邯郸市                     |     |
| 黑龙江                 | 邢台市                     |     |
| 江苏                  | 保定市                     |     |
| 安徽                  | 张家口市                    |     |
| 江西                  | 承德市                     |     |
| 湖北                  | 沧州市                     |     |
| 湖南                  | 廊坊市                     |     |
| 广东                  | 衡水市                     |     |
| 广西                  | 省本级                     |     |

## 9、填写身份信息→开始认证。

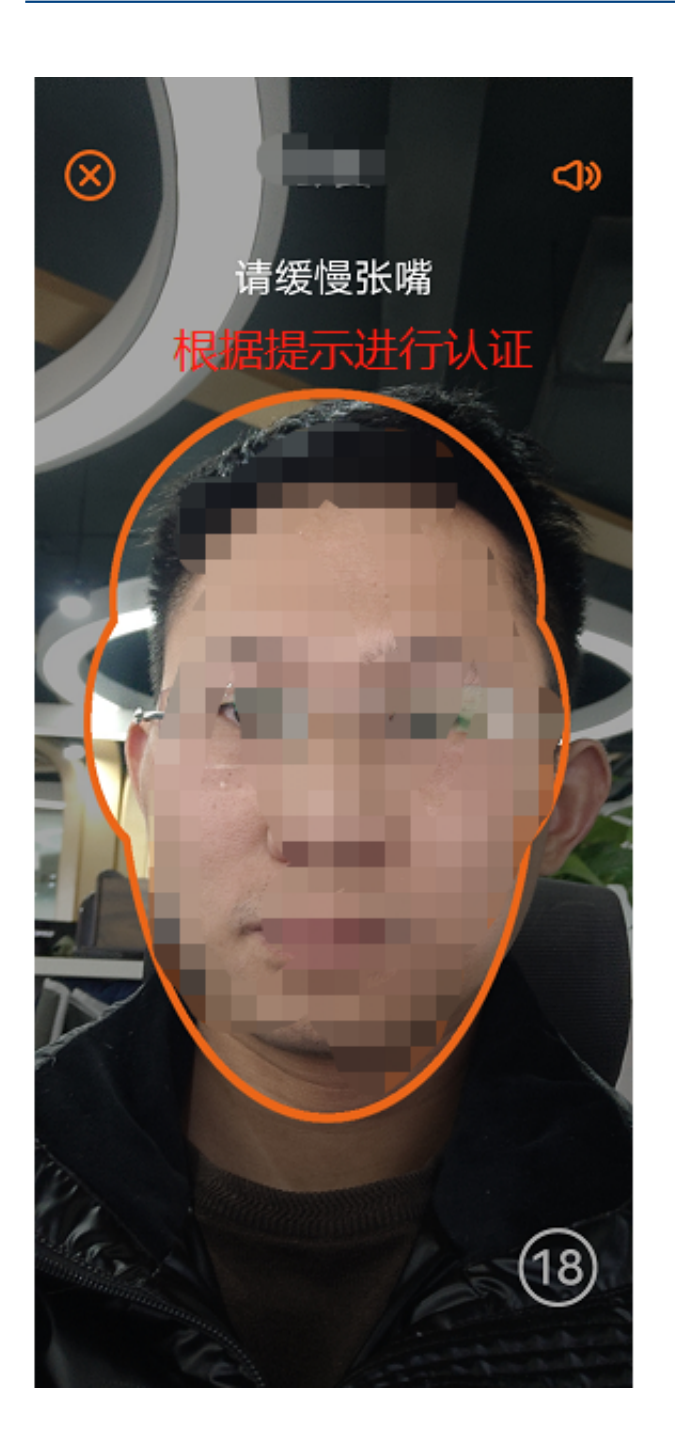

11、认证完成(即认证成功)。